# B 转 H 业务相关交易系统 客户端操作指引

# 概要说明

#### 业务内容:

网上交易系统 B 股转 H 股业务内容包括 B 股转 H 股的行情揭示和 B 股行权及 B 股转 H 股的卖出委托。

- ▶ B股行权可直接在现各系统版本中的"权证行权"菜单中操作,与A股行权相同,无须 升级。
- 双子星、海王星、玖乐移动客户端支持 B 股转 H 股行情揭示,需升级到指定的版本:客 户可通过网站下载最新版本,或通过在线升级方式升级至最新版本。
- ▶ 海王星、双子星及网站的 B 股转 H 股行情提示均在报价界面的"港股"标签中的"B 股转 H 股"。

### 支持系统

包括双子星、海王星、网站、银河玖乐移动客户端及电话委托。

# 双子星

#### 行情显示

客户端程序须升级至 3.2 以上版本。点行情报价界面下方的标签的"港股",浮出分类标签 中选择"B 股转 H 股"分类。

#### 交易委托

#### B 股行权

进入交易界面后,在"股票交易"标签的"其它业务"菜单里的"行权"进行 B 股行权操作,

与普通A股权证行权操作相同。

## B股转H股卖出

进入交易界面后,在"股票交易"标签下的"卖出"菜单里进行 B 股转 H 股卖出操作,与 普通股票操作相同。

# 海王星

#### 升级说明

- 1、支持 B 股转 H 股行情揭示需升级客户端程序至 2.12 以上版本。
- 2、B股行权委托不需升级客户端程序。
- 3、B股转H股卖出时如不升级客户端,则客户端不能正常在交易盘口中显示五档行情及卖出价格和可卖数量,客户可手工输入委托价格和卖出数量提交委托;升级客户端后在卖出界面输入B股转H股代码后,可正常显示交易盘口、价格及可卖数量。

# 行情显示

点行情报价界面下方的标签的"港股",浮出分类标签中选择"B股转H股"分类后,即可显示B股转H股行情。

#### 交易委托 B 股行权

进入交易界面后,在"股票交易"标签的"其它业务"菜单里的"权证行权"进行 B 股行权操作,与普通 A 股权证行权操作相同。

# B 股转 H 股卖出

进入交易界面后,在"股票交易"标签下的"卖出"菜单里进行 B 转 H 股卖出操作,与普通股票操作相同。

# 网站

#### 升级说明

 支持 B 股转 H 股行情揭示需升级转码机、业务机程序,及客户端 flash。
B 股行权委托不需升级程序。
网站为 B/S 结构,故上述升级内容后台完成,客户无须任何操作,后台升级后,客户可直接 使用。

## 行情显示

点行情报价界面下方的标签的"港股",浮出分类标签中选择"B股转H股"。 交易委托

#### B 股行权

进入交易界面后,在"股票"标签的"其它业务"菜单里的"权证行权"进行 B 股行权操作,与普通 A 股权证行权操作相同。

## B股转H股卖出

进入交易界面后,在"股票"标签下的"卖出"菜单里进行 B 转 H 股卖出操作,与普通股 票操作相同。

# 银河玖乐移动客户端

版本说明:

手机 iPhone、iPad、Android、Symbian、Java5 个版本均支持,使用 B 转 H 股功能前,需先升级为对应平台的最新版本。

## 行情显示

在"综合排名"列表中选择"B转H"。

# 交易委托

# B 股行权

登录交易后,在"权证行权"菜单中操作。

# B股转H股卖出

登录交易后,在"委托卖出"菜单中操作。

# 电话委托

#### 交易委托

#### B 股行权

拨打电话 "95551" 进入银河证券客户联络中心,按语音提示选择 "1.证券交易" → "1.客 户编号" →输入客户号并按#确认→ "1.委托" → "7.权证行权"

# B 股转 H 股卖出

拨打电话 "95551" 进入银河证券客户联络中心,按语音提示选择 "1.证券交易" → "1.客 户编号" →输入客户号并按#确认→ "1.委托" → "1.普通委托" → "2.卖出"